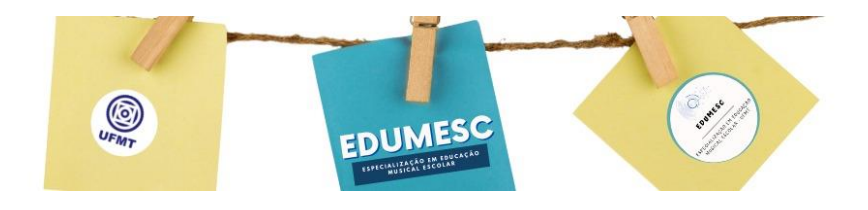

# Material de apoio para a realização do cadastro e inscrição no SEI

## <u>PREZADO CANDIDATO</u>: SE VOCÊ AINDA NÃO POSSUI CADASTRO ATIVO NO SEI, SIGA AS INSTRUÇÕES A PARTIR DA PRIMEIRA ETAPA. CASO JÁ SEJA UM USUÁRIO DO SEI, SIGA A PARTIR DA ETAPA 2.

## 1) PARA CANDIDATOS QUE AINDA NÃO SÃO USUÁRIOS DO SEI

Entre neste site:

https://sei.ufmt.br/sei/controlador externo.php?acao=usuario externo logar&acao o rigem=usuario externo enviar cadastro&id orgao acesso externo=0

**Escolha a opção** "Acesso para usuário externo (Estudante e demais pessoas da comunidade)"

\*Esta opção é onde os usuários externos acessam o SEI para assinar documentos e solicitar abertura de processos.

**Comunidade externa ou estudante com matrícula inativa** podem solicitar acesso ao SEI clicando na opção "Clique aqui se você ainda não está cadastrado". Preencha o formulário de cadastro de usuário externo e clique em enviar.

Em seguida envie um e-mail com nome completo e CPF para <u>leo@ufmt.br</u> solicitando aprovação do cadastro.

<u>Importante</u>: É imprescindível que o candidato encaminhe o email de solicitação de liberação do cadastro no SEI até às 23:59 (horário de MT) do dia **01/05/2022**.

Figuras ilustrativas:

|                                                             |                                                 |                                                 | 1-                        | () & ()                                                    |
|-------------------------------------------------------------|-------------------------------------------------|-------------------------------------------------|---------------------------|------------------------------------------------------------|
| seil                                                        | Acess<br>E-mail:<br>Senha:                      | so para Usuários Externo                        | NESC<br>IN ANTECECED<br>S | Será direcionado para<br>um formulário de<br>Cadastramento |
| IVERSIDADE FEDERAL DE<br><b>CI.</b> 3.0.11<br>adastro de Us | Cilque aqui se<br>Cilque aqui se<br>MATO GROSSO | Esqueci minha senha<br>você ainda não está cada | strado                    |                                                            |
| Dados Cadastrais<br>me do Representante:                    |                                                 |                                                 |                           |                                                            |
| PF:                                                         |                                                 | RG:                                             |                           | Órgão Expedidor:                                           |
| dereco Residencial:                                         |                                                 |                                                 |                           |                                                            |
| mplemento:                                                  |                                                 |                                                 |                           | Bairro:                                                    |
| tado:                                                       | Cidade:                                         |                                                 |                           | CED:                                                       |
| T                                                           |                                                 |                                                 |                           | ¥                                                          |
| Dados de Autentica<br>mail:                                 | çao                                             |                                                 |                           |                                                            |
|                                                             |                                                 |                                                 |                           |                                                            |
| enha (no mínimo 8 cara                                      | cteres com letras e                             | números):                                       |                           |                                                            |
| enha (no mínimo 8 cara<br>onfirmar Senha:                   | cteres com letras e                             | números):                                       |                           |                                                            |
| enha (no mínimo 8 cara<br>onfirmar Senha:                   | cteres com letras e                             | números):                                       |                           |                                                            |

# 2) USUÁRIOS COM CADASTROS LIBERADOS NO SEI

Enviar

Voltar

Uma vez tendo o cadastro validado no SEI, o candidato deverá entrar com seu endereço de e-mail e a senha, conforme figura abaixo:

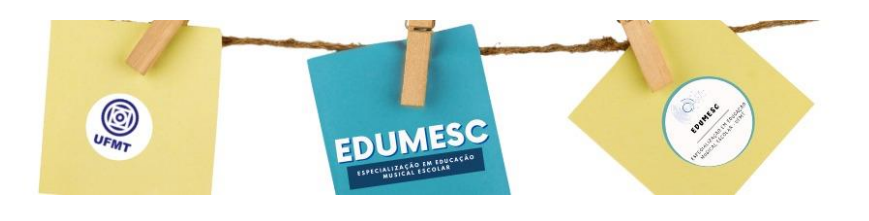

| G Portal da Universidade   X 🖾 SEI - Acesso Externo X                                 |                                                                                |       |
|---------------------------------------------------------------------------------------|--------------------------------------------------------------------------------|-------|
| € → C ☆ Seguro   https://sei.ufmt.br/sei/controlador_externo.php?acao=usuario_exter   | no_logar&acao_origem=usuario_externo_enviar_cadastro&id_orgao_acesso_externo=0 | Q & : |
| D UFMT SITE () UFMT - PPGSC D Telefones UFMT M Entrada - Gmail D SEL/UFMT D SIPG - Lo |                                                                                |       |
| UNIVERSIDADE FEDERAL DE MATO GROSSO                                                   |                                                                                |       |
| seil 30.5                                                                             |                                                                                |       |
|                                                                                       | Acesso para Usuários Externos<br>E-mail:                                       |       |
| sei                                                                                   | Senha:                                                                         |       |
|                                                                                       | Confirma Esqueci minha senha<br>Clique aqué se você ainda não está cadastrado  |       |
|                                                                                       | 1                                                                              |       |

Em seguida, já ativo no sistema, o candidato deverá clicar em "Peticionamento" e clicar em "Processo Novo".

| 🕲 Portal da Universidade I 🗴 🛛 🚾 SE - Controle de Acessi X 🕅 SEI - Geração de Senho 🛛 X                                                                                                    |                                                                                                    |
|----------------------------------------------------------------------------------------------------|----------------------------------------------------------------------------------------------------|
| ← → C ∆ & Seguro   https://sei.ufmt.br//sei/controlador_externa.php?acao=usuario_externo_controle_acessos@acao_o<br>D URMTSTE @ URMT-PPOSC D Telefores URMT M Entrada-Cenal D SEI/URMT D SPG-Login de usue D URMT-ADM | nigem : unuario_externo_logar&id, orgao_acceso_externo=0&infra_hash=bf9d763ecd8826f187671d6065240036 🛛 🛠 🚖 🚦 💈 😵 Pataforma Succipita 💪 E-Fomento 🗋 :: UPANT- Sistema de 🗋 : dai |
| UNIVERSIGADE FEDERAL DE MATO GROSSO<br>SECIL 385                                                                                                    | Menu. 🔒 🜖                                                                                                    |
| Attera Senha Pequisa Pública Petronamento Recibos Eleitónicos de Protocolo Processo Novo recontrado                                                                                                    | Clique aqui para iniciar processo de<br>inscrição da seleção para aluno<br>regular                                                                                              |

Será aberta uma tela que lista os tipos de processos que podem ser abertos pelo usuário externo. Nesta lista, o candidato deve escolher "PÓS-GRADUAÇÃO LATO SENSU – INGRESSO".

Consulte o edital para conferir o período de inscrição, pois somente serão aceitas inscrições dentro do prazo estabelecido.

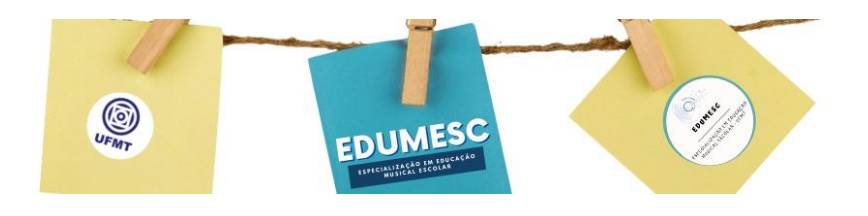

| UNIVERSIDADE FEDERAL DE MATO GROSSO                                                                                       |                          |
|----------------------------------------------------------------------------------------------------|--------------------------|
| <b>Sei.</b> 3.1.3                                                                                                    | Menu 🔒 📬                 |
| Controle de Acessos Externos<br>Alterar Senha<br>Pesquisa Pública<br>Peticionamento ▶<br>Recibos Eletrônicos de Protocolo | Peticionar Processo Novo |

### 3. PETICIONANDO O NOVO PROCESSO

Na página que será aberta, o candidato deverá digitar **Inscrição para o processo seletivo do EDUMESC** no item "Formulário de Peticionamento".

Em seguida deverá clicar na identificação padrão, onde uma página será aberta e o candidato deverá preencher os campos designados.

No "Detalhamento da Solicitação" escreva: "Este processo deve ser encaminhado para a unidade SEI: FCA - EDUMESC"

No item "Documentos Complementares", o candidato deverá clicar em "Escolher arquivo" e selecionar os documentos necessários para efetuar sua inscrição, **um por vez**, conforme ordenação orientada no item 3.3 – DA DOCUMENTAÇÃO EXIGIDA PARA CONCLUSÃO DA INSCRIÇÃO.

#### DETALHANDO A INSERÇÃO DE DOCUMENTOS – PASSO A PASSO:

No campo "Tipo de Documento" deverá ser selecionado o tipo de documento e, em seguida, no campo "Complemento do Tipo de Documento", deverá o documento deverá ser detalhado (p.ex.: se tiver sido anexado a cópia do RG e no tipo de **documento** foi selecionada a opção documento, no complemento o candidato pode digitar **Registro Geral**).

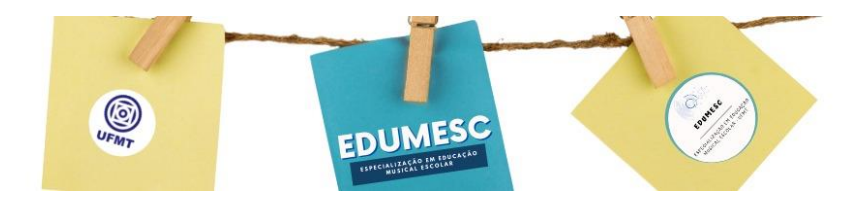

No campo "Formato", selecione a opção e, se o item anexado tiver sido digitalizado, o candidato deve especificar qual o tipo de conferência. Em seguida clique em adicionar.

ESTE PROCEDIMENTO DEVERÁ SER FEITO PARA CADA UM DOS DOCUMENTOS OBRIGATÓRIOS DESCRITOS NO EDITAL. A ausência de quaisquer documentos ocasionará o indeferimento da inscrição.

Após inserir toda a documentação, <u>confira</u> na lista que se formará, onde aparece "Nome do Arquivo", "Data", "Tamanho" "Documento", "Nível de Acesso", "Formato" e "Ações", se todos os documentos obrigatórios estão inseridos. Se não faltar nenhum documento, clique em "Peticionar".

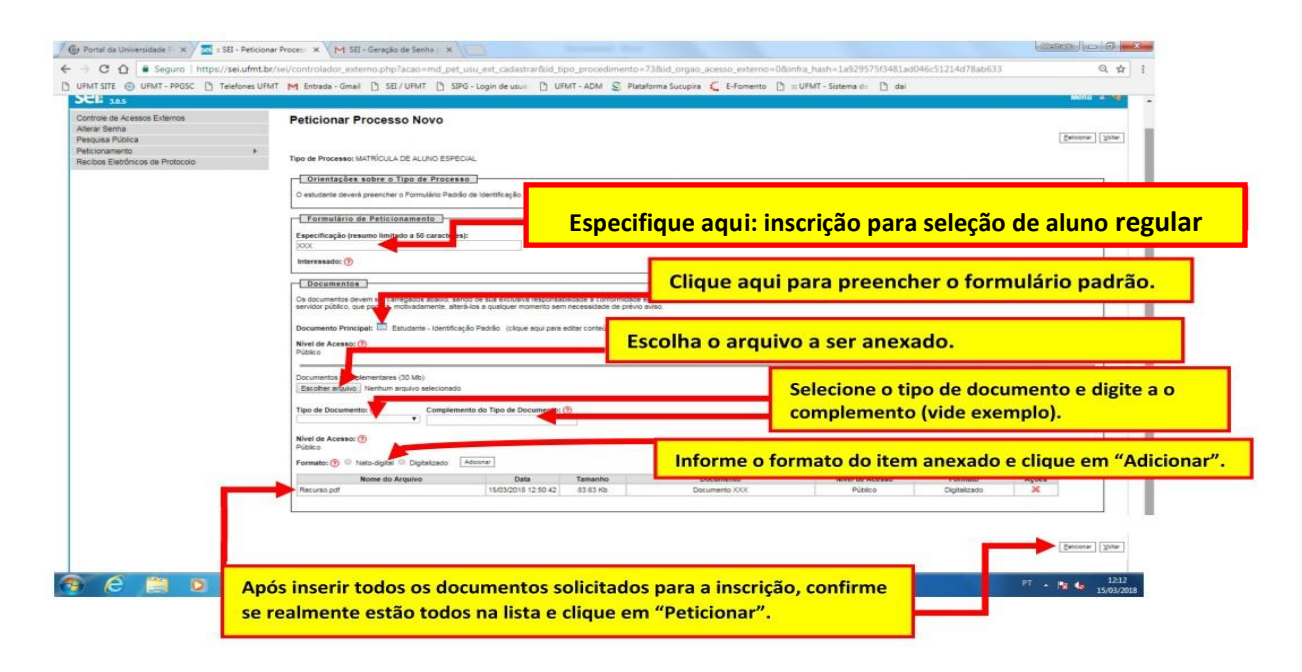

Seu processo de solicitação está pronto e será encaminhado ao EDUMESC.

Qualquer problema no funcionamento do SEI, contatar o suporte pelo e-mail <u>sei@ufmt.br</u> e pelo ramal (65) 3313-7380.

Qualquer dúvida sobre o processo seletivo, contatar a coordenação através do e-mail <u>leo@ufmt.br</u>.